# The storic Roam

#### Historic Roam exercise Create and display a file of locations

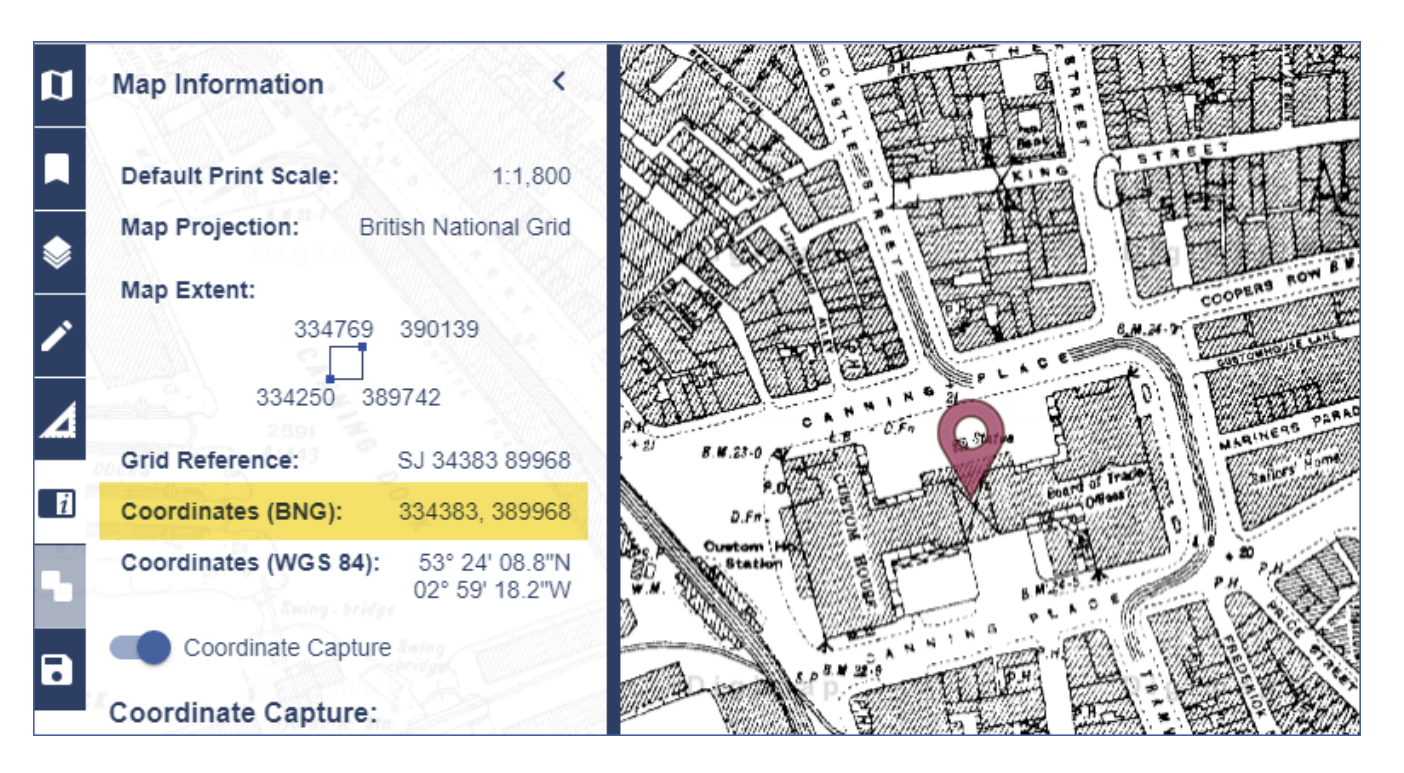

## 1. Find geographic coordinates and add to file:

- 1. Find and open the file liverpool WWII bombs.CSV file. It should open in Excel.
- 2. Note the Custom House line has no geographic coordinates let's add them.
- 3. Login to Digimap and select Historic Roam.
- 4. Search for Albert Dock. Select Albert Dock (Liverpool) from the map.
- 5. Select 1920s from the timeline and zoom in on the Custom House see map image above.
- 6. Select Map Information from the side panel.
- 7. Let's find its coordinates: switch on the Coordinate Capture button and select the custom House on the map. The coordinates are captured in the side panel see image above.
- 8. Enter the BNG coordinates left is Easting, right is Northing) on your liverpool\_WWII\_bombs.CSV file, in the Custom House line.
- 9. Save and close the CSV file.

© Landmark information Group Ltd and Crown copyright 2019. FOR EDUCATIONAL USE ONLY. © Crown copyright and database rights 2019 Ordnance Survey (100025252). FOR EDUCATIONAL USE ONLY.

## 2. Import and display your file:

- 1. Go back to Historic Roam. Let's open our file.
- 2. Select Drawing tools > Import.
- 3. Select Choose file.
- 4. Select the Liverpool file.
- 5. Select Import.
- 6. Set X as Easting and Y as Northing.
- 7. Select OK.
- 8. On the timeline, display a map from 1950s.
- 9. Zoom in and view the map around some of the markers.

#### 1950s historic map with location markers

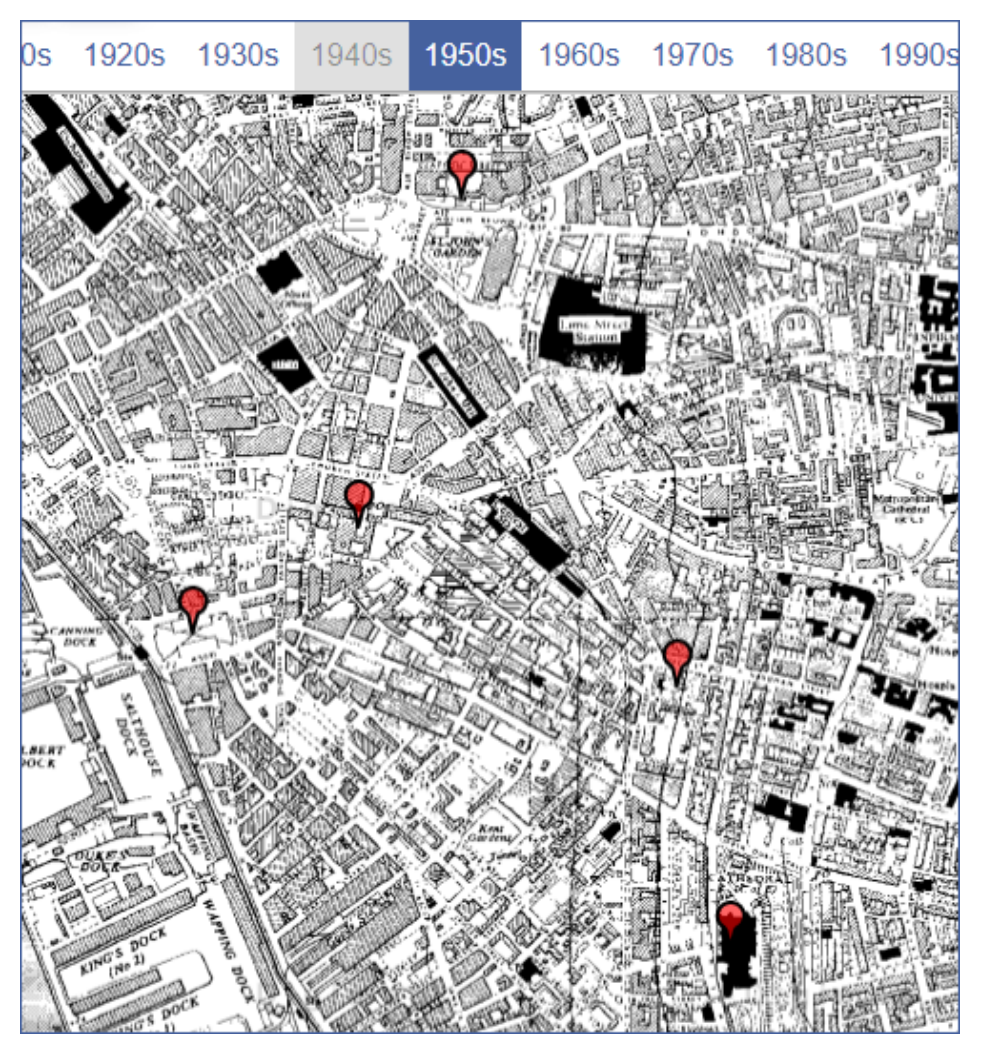

This work is licensed under a <u>Creative Commons Attribution-NonCommercial-ShareAlike 4.0</u> International License.

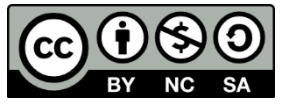